电脑端

1、打开电脑浏览器输入 <u>www.xinhuameiyu.com</u>打开新华美育网站,点击进入首页。

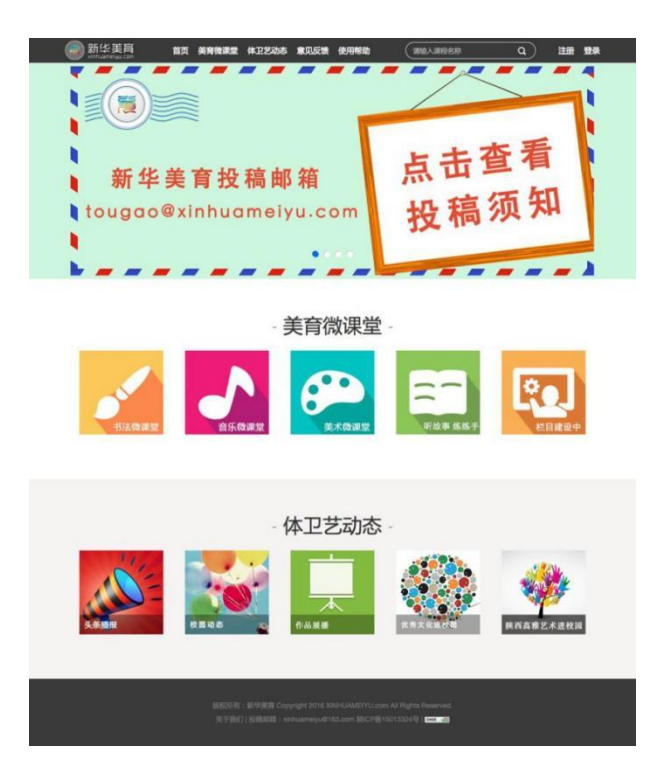

2、点击首页右上角注册按键,打开注册页面。学生依据自己所处的年级选择"我是小学生"、"我是中学生"等;学校老师注册选择"我是普通用户"。

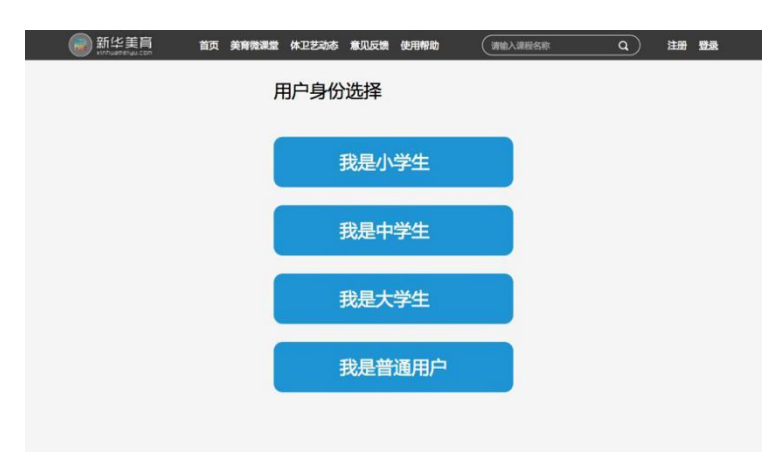

3、举例以小学生身份注册,点击"我是小学生"打开信息填写界面。从页面上方 到下方依次选择所在学校所处的地市、区县、学校,选择学生自己在的年级、班级, 按照提示填写用户名、真实姓名等信息并点击"注册"按键完成注册。

| 注册             |    |  |
|----------------|----|--|
| 15             |    |  |
| 请选择您的学校所在城市    |    |  |
| 区县             |    |  |
| 请选择您的学校所在区县    | \$ |  |
| 学校             |    |  |
| 请选择您的学校        | ¢  |  |
| <b>年级</b>      |    |  |
| ·小学一年30.       | *  |  |
| 196            |    |  |
| • 用户名(6~20个字符) |    |  |
| 用户名(6~20个字符)   |    |  |
| •姓名(请填写真实姓名)   |    |  |
| 姓名             |    |  |
| • t18l         |    |  |
| 则              | 0  |  |
| * 密码(6~16个字符)  |    |  |
| 密码(6~16个字符)    |    |  |
| - 再次输入密码       |    |  |
| 再次输入密码         |    |  |
| * AC40         |    |  |
| 请输入邮箱          |    |  |
| • 手机号码         |    |  |
| 手机号码           |    |  |
| 注册             |    |  |
|                |    |  |
| <br>           |    |  |

4、注册成功后会出现下图页面。

| 圖<br>新华美育 | 首页 | 美育微课堂        | 体卫艺动态                    | 意见反馈                           | 使用帮助                        | (请输入课程名称                                                   | ٩  | 用户中心 | 退出 |
|-----------|----|--------------|--------------------------|--------------------------------|-----------------------------|------------------------------------------------------------|----|------|----|
|           |    |              |                          |                                |                             |                                                            |    |      |    |
|           |    |              |                          |                                |                             |                                                            |    |      |    |
|           |    |              |                          |                                |                             |                                                            |    |      |    |
|           |    |              | 您E                       | !注                             | 册成                          | 戊功!                                                        |    |      |    |
|           | 点击 | 开始           | ;学:                      | 习<br>习                         | 打                           | 开用户                                                        | 中心 |      |    |
|           |    |              | <b>75</b> 800            | 1                              |                             |                                                            |    |      |    |
|           |    | - St         |                          |                                | 扫描左<br>新华美                  | 侧二维码<br>窅微信订阅号                                             |    |      |    |
|           |    |              | - 通                      | 随时                             | 随地开                         | 始学习                                                        |    |      |    |
|           |    |              |                          |                                |                             |                                                            |    |      |    |
|           |    |              |                          |                                |                             |                                                            |    |      |    |
|           |    |              |                          |                                |                             |                                                            |    |      |    |
|           |    |              |                          |                                |                             |                                                            |    |      |    |
|           |    | 版权所有<br>关于我们 |                          |                                | NHUAMEIYU.c<br>63.com 陕ICP  | com All Rights Reserved.<br>615013324号   대전 기다             |    |      |    |
|           |    | 版权所有<br>关于我们 | :新华美育 Cop<br>   投稿邮箱:Xir | yright 2016 XI<br>hhuamelyu@1i | NHUAMEIYU.c<br>63.com 陕ICP會 | com All Rights Reserved.<br>뚭15013324号   coat <del>등</del> |    |      |    |

## 手机端

1、微信关注"新华美育"微信订阅号

新华美育微信二维码

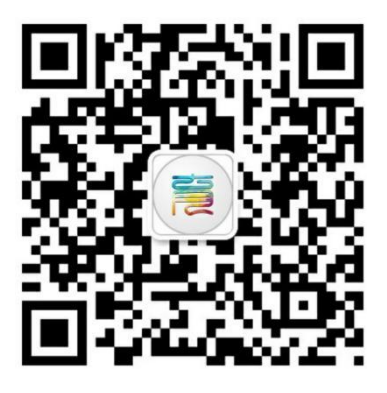

| く返回           | 新华美育 •••                                                                                                    |
|---------------|----------------------------------------------------------------------------------------------------|
| <b>新</b><br>微 | <b>华美育</b><br>信号:xinhua_meiyu                                                                                               |
| 功能介绍          | 新华美育艺术教育新媒体服务平台(简称<br>新华美育)是陕西省教育厅和新华社陕西<br>分社战略合作的公益性文化教育项目,集<br>艺术教育、学校和在校学生文体活动展示<br>及艺术教育测评为一体。由西安芝麻开门<br>科技有限公司提供技术支持。 |
| 接收消息          |                                                                                                    |
| 置顶公众号         | Õ                                                                                                    |
| 客服人员          | 新华美育客服 👮                                                                                                    |
| 查看历史消息        | <b>ð</b> >                                                                                                    |
|               | 进入公众号                                                                                                    |

2、关注后进入公众号,在新华美育公众号底部菜单中点击"素质测评",选择"注 册登录",打开注册页面进行身份选择。

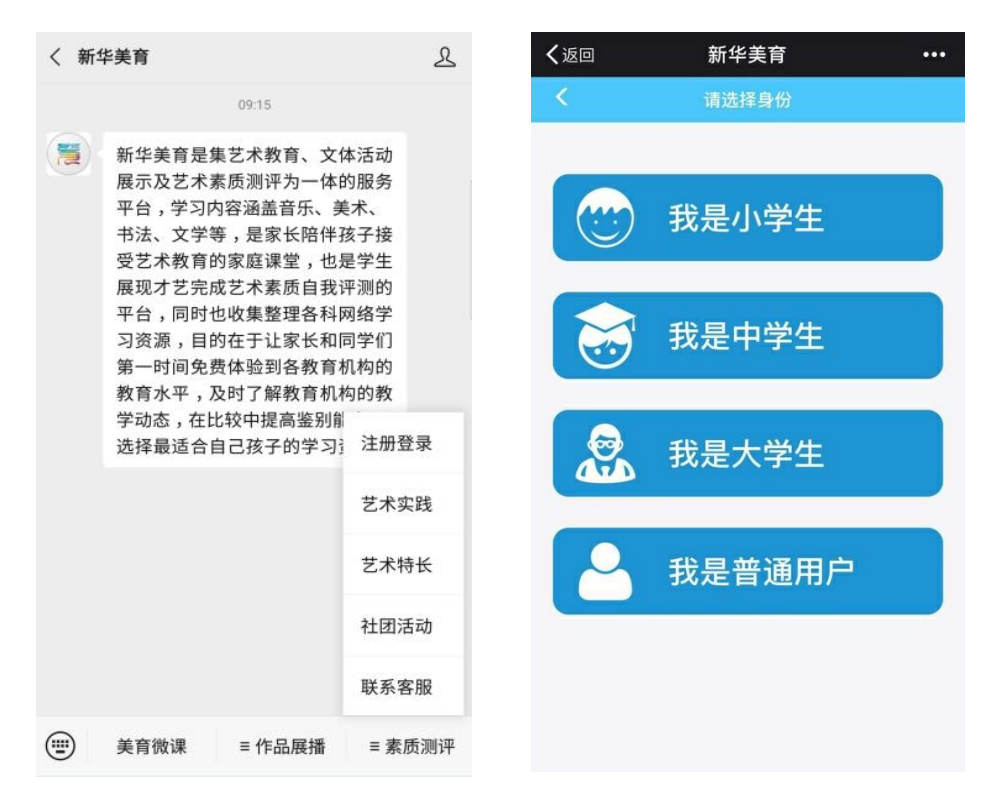

3、举例以小学生身份注册,点击"我是小学生"打开信息填写界面。从页面上方到 下方依次选择所在学校所处的地市、区县、学校,选择学生自己在的年级、班级,按 照提示填写用户名、真实姓名等信息并点击"确定"按键完成注册。

|      | 注册              |
|------|-----------------|
| 市    | 请选择您的学校所在城市     |
| X    | 请选择您的学校所在区县     |
| 学校   | 请选择您的学校         |
| 年级   | 小学一年级           |
| 班级   | 1班              |
| 用户名  | 请输入用户名(6~20个字符) |
| 姓名   | 请输入您的真实姓名       |
| 密码   | 请输入密码           |
| 确认密码 | 请再次输入密码         |
| 邮箱地址 | 请输入您的邮箱         |
| 手机号码 | 请输入您的手机号码       |

4、注册成功后会出现下图页面。

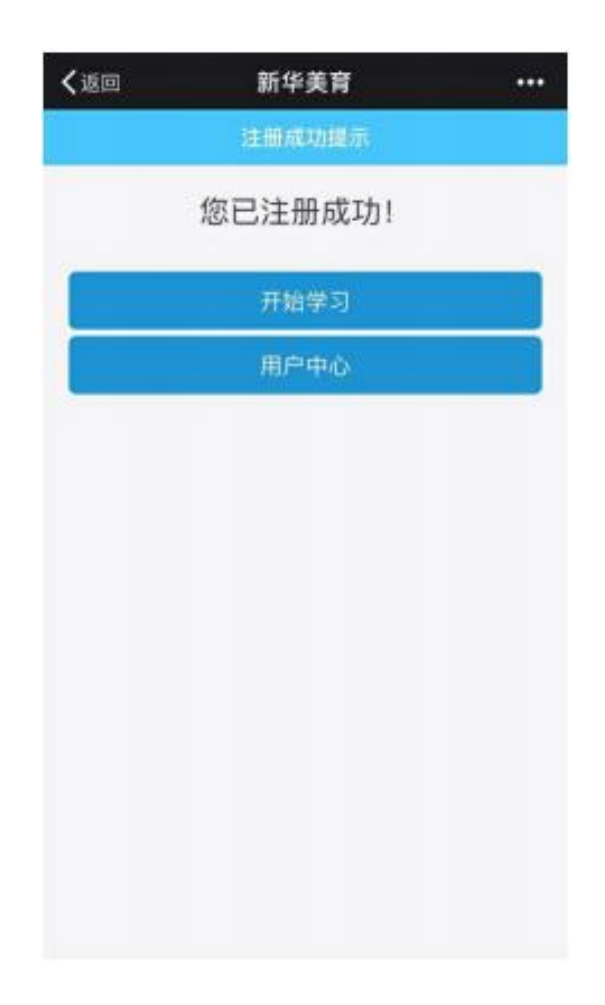